# APIC SSD更換

### 目錄

<u>目標</u> <u>常見症狀</u> <u>您的APIC SSD是否受到影響 — 如何檢查?</u> <u>更換SSD之前檢查清單</u> <u>SSD更換程式</u> <u>步驟1</u> <u>步驟2</u> <u>步驟3</u> <u>對於CIMC版本3.0(4)或更高版本</u> <u>對於CIMC 3.0(4)之前的版本</u> <u>步驟4</u> <u>步驟5</u> 現場通知/錯誤參考

### 目標

對於特定型別的SSD,在長時間使用過程中,應用策略基礎設施控制器(APIC)固態驅動器(SSD)的 耐用性會逐漸降低。這會導致SSD寫入速度緩慢,並且SSD可能變為只讀。當SSD驅動器降級時 ,它可能會導致APIC服務中的CPU峰值。

公告:<u>FN - 64329</u>建議使用新的企業級SSD — 部件號UCS-SD200G12S3-EP,更換所有產品ID為 APIC-SD120G0KS2-EV和/或APIC-SD120GBKS4-EV的APIC SSD(無論利用率如何)。

本文檔概述了如何識別APIC SSD產品ID以及如何更換受現場通知影響的APIC上的SSD的步驟。

它將補充下面列出的現有SSD更換文檔

<u>Cisco APIC SSD替代版本3.x及更低版本</u> 思科APIC SSD更換版本4.x及更高版本

## 常見症狀

在2.3版開始的ACI版本中,APIC中還生成了一個故障,以便在接近SSD耐用性問題時通知您。

F2730:fltEqptStorageWearout-Warning F2731:fltEqptStorageWearout-Major F2732:fltEqptStorageWearout-Critical

#### 範例:

故障F2730:"安裝在/dev/sdb的節點x上的儲存單元/dev/sdb有x%的剩餘壽命[此故障將提供 SSD序列號]"。

|                                                                                                    | General  | Troubleshooting      | н    | iston      |
|----------------------------------------------------------------------------------------------------|----------|----------------------|------|------------|
|                                                                                                    |          | () sources is seeing | 1.52 |            |
|                                                                                                    |          | (                    | 0    | <u>+</u> - |
| Fault Code: F2730                                                                                                    |          |                      |      |            |
| Severity: warning                                                                                                    |          |                      |      |            |
| Last Transition: 2019-09-25T13:11:17.276-04:00                                                                                                    |          |                      |      |            |
| Lifecycle: Raised                                                                                                    |          |                      |      |            |
| Affected Object: topology/pod-1/node-1/sys/ch/p-[/dev/sdb]-f-[/dev/sdb]                                                                                                    |          |                      |      |            |
| Description: Storage unit /dev/sdb on Node 1 mounted at /dev/sdb has 6% life remaining<br>Type: Operational                                                                                                    |          |                      |      |            |
| Cause: equipment-wearout                                                                                                    |          |                      |      |            |
| Change Set: available:unspecified, blocks:unspecified, capUtilized:0, device:Solid State Device, fileSystem:/dev/sdb,<br>firmwareVersion:G201CS01, mediaWearout:6, model:INTEL SSDSC288100001, mount:/dev/sdb, name:/c<br>operSt:ok, serial:BTWA7084006E020CCC, used:unspecified | lev/sdb, |                      |      |            |
| Created: 2019-09-25T13:08:52:074-04:00                                                                                                    |          |                      |      |            |
| Code: F2730                                                                                                    |          |                      |      |            |
| Number of 1<br>Occurrences: 1                                                                                                    |          |                      |      |            |
| Original Severity: warning                                                                                                    |          |                      |      |            |
| Previous warning<br>Severity:                                                                                                    |          |                      |      |            |
| Highest Severity: warning                                                                                                    |          |                      |      |            |

此特定SSD耐用性問題存在於兩種產品ID為APIC-SD120G0KS2-EV和/或APIC-SD120GBKS4-EV的SSD中。

思科建議您使用新的企業級SSD替換這些SSD,無論使用率是多少。

# 您的APIC SSD是否受到影響 — 如何檢查?

要確定APIC SSD產品ID是否受現場通知的影響,請從CIMC GUI獲取SSD SN。

#### 對於CIMC 3.0(4)或更高版本

登入到Cisco IMC GUI。

- a 使用切換導航(左上角)、儲存、Cisco 12G SAS模組化Raid控制器展開CIMC選單
- b 點選物理驅動器資訊
- c— 在左側的「Physical drives(物理驅動器)」中,選擇PD-1(它應該是SSD)
- d—一般介質型別應為SSD
- e 查詢資料、驅動器序列號和複製序列號
- f 將SSD序列號貼上到以下網站,並檢查SSD序列號是否與受影響的產品ID匹配
- g 您也可以從下面的螢幕檢視「剩餘壽命百分比」以顯示使用情況。

https://cway.cisco.com/sncheck/

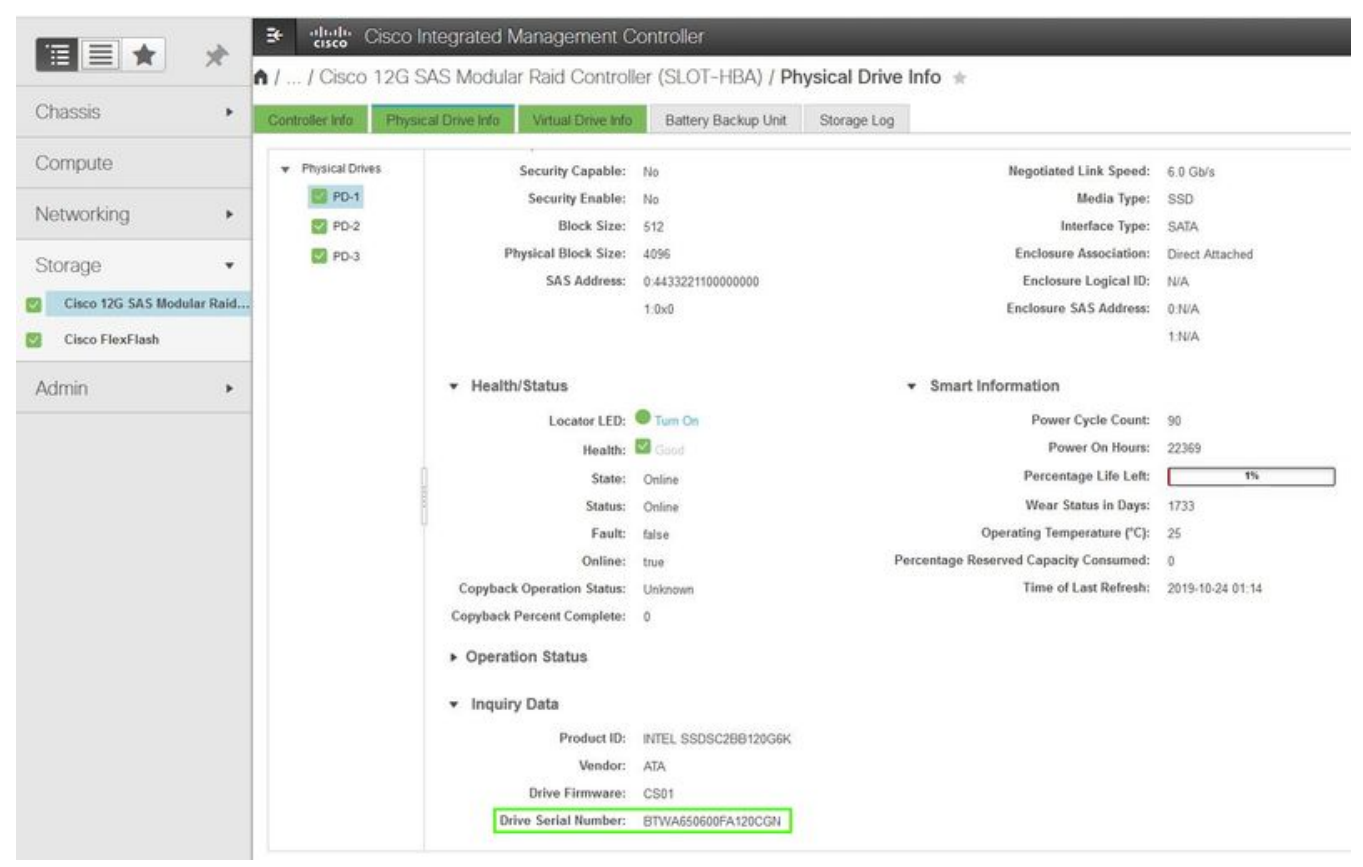

或

對於CIMC 3.0(4)之前的版本

登入到Cisco IMC GUI。

- a 選定儲存, Cisco UCSC RAID SAS 200xx
- b 點選物理驅動器資訊
- c 從「物理驅動器」清單中選擇SSD
- d 查詢資料、驅動器序列號並複製序列號
- e 將SSD序列號貼上到以下網站,並檢查SSD序列號是否與受影響的產品ID匹配

https://cway.cisco.com/sncheck/

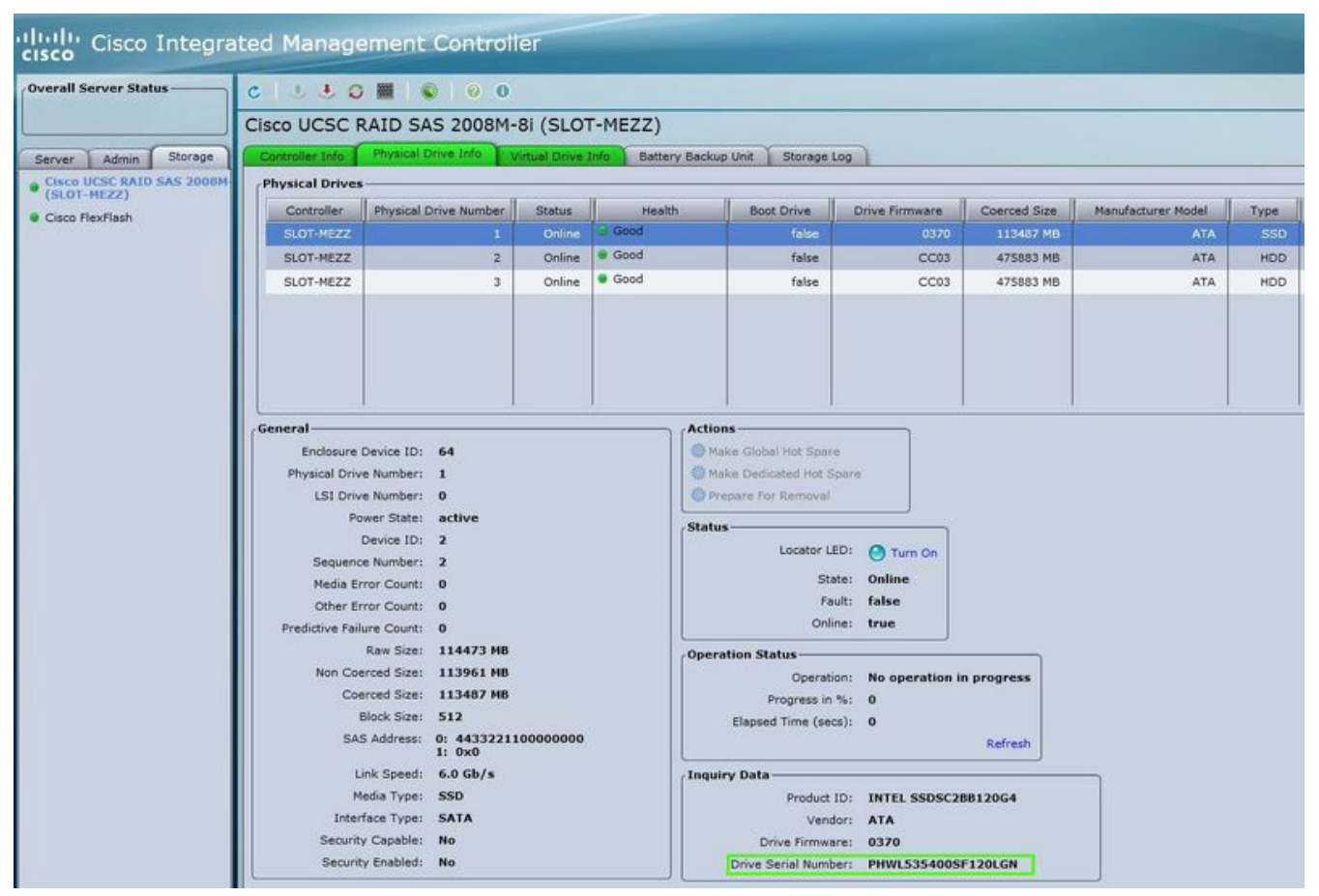

Cisco IMC 2.0(9c)

2 — 如果APIC SSD SN與受影響的產品ID APIC-SD120G0KS2-EV和/或APIC-SD120GBKS4-EV匹 配,請建立一個TAC案例,其中包含APIC SSD序列號和CETS <u>CSCvc84794</u>

# 更換SSD之前檢查清單

1.如果您的Cisco IMC版本低於2.0(9c),則必須在更換固態驅動器(SSD)之前升級Cisco IMC軟體。 請參閱目標Cisco IMC版本的Cisco IMC <u>版本說明</u>,以確定從當前版本到目標版本的建議升級路徑。 每個ACI版本都在ACI版本說明中建議使用Cisco <u>IMC版本</u>。按照當前版本的《Cisco Host Upgrade Utility(HUU)使用手冊》中<u>此連結</u>中的說明執行升級。

2.在Cisco IMC BIOS中,驗證受信任的平台模組(TPM)狀態是否設定為「已啟用」。 使用KVM控制 檯訪問BIOS設定,您可以在「高級」>「可信計算」>「TPM狀態」下檢視和配置TPM狀態。

| Configuration<br>TPM SUPPORT<br>TPM State | [Enable]<br>[Enabled]    | Enable/Disable Security<br>Device. NOTE: Your<br>Computer will reboot |
|-------------------------------------------|--------------------------|-----------------------------------------------------------------------|
| Pending operation                         | [None]                   | during restart in order                                               |
| Pending operation                         | [None]                   | Device.                                                               |
| Current Status Informa                    | tion                     |                                                                       |
| TPM Enabled Status:<br>TPM Active Status: | [Enabled]<br>[Activated] | ++ Select Screen                                                      |
| TPM Owner Status:                         | [Owned]                  | 14 Select Item                                                        |
|                                           |                          | Enter Select Field                                                    |
|                                           |                          | +/- Unange Value                                                      |
|                                           |                          | F9 BIOS Defaults                                                      |
|                                           |                          | F10 Save & Exit                                                       |
|                                           |                          | ESC Exit                                                              |

通過Cisco IMC KVM的APIC BIOS

附註:如果TPM狀態為「禁用」,APIC將無法啟動。

3.從思科軟體下載網站取得ACI APIC .iso映像。

4.只有在群集中至少有一個APIC具有正常的SSD(完全適合)時,才應執行此過程。**如果群集中的 所有APIC控制器的SSD出現故障,請向思科技術支援中心(TAC)提交案例**。 下面的快照來自一個集 群,該集群的所有APIC都處於完全適應狀態。

| cisco APIC                                                                                              | 2               |              |                                    |                                |                                |                                       | adm                                      | in 🔍               | 0                | •           | *       |       |
|----------------------------------------------------------------------------------------------------|-----------------|--------------|------------------------------------|--------------------------------|--------------------------------|---------------------------------------|------------------------------------------|--------------------|------------------|-------------|---------|-------|
| System Tenants                                                                                          | Fabric          | Virtual      | Networking                         | L4-L7 S                        | ervices                        | Admin                                 | Operatio                                 | ns Ap              | ps               | Integra     | tions   |       |
| QuickStart   Dashbo                                                                                     | ard   Contr     | ollers   Sys | tem Settings                       | Smart Lic                      | ensing                         | Faults                                | Config Zones                             | Events             | Aug              | dit Log     | Act     | ive S |
| Controllers (                                                                                           | 00              | Cluster      | as Seen by                         | Node                           |                                |                                       |                                          |                    |                  | 0           | Q       | 0     |
| > C Quick Start                                                                                         |                 |              |                                    |                                |                                |                                       |                                          | APIC Clu           | ster             | Standb      | y API   | c     |
| ✓                                                                                                    |                 |              |                                    |                                |                                |                                       |                                          |                    | (                | <u>+</u> C  | **-     | 1     |
|                                                                                                    | en by Node      | Proper       | ties                               |                                |                                | Fabric N<br>Target                    | ame: aci-pod<br>Size: 3                  |                    |                  |             |         |       |
| Storage                                                                                                 |                 | Dif          | ference Betwee<br>CI Fabric Intern | en Local Time<br>ode Secure Ai | and Unified (<br>uthentication | Current<br>Cluster Time<br>Communicat | Size: 3<br>(ms): 456940<br>ions: Permiss | sive               | ~                |             |         | l     |
| <ul> <li>&gt; Power Supply</li> <li>Equipment Se</li> <li>Equipment Se</li> <li>Memory Slots</li> </ul> | Units<br>Insors | Active       | Controllers<br>Name                | IP                             | Admin<br>State                 | Operatic<br>State                     | n: Health<br>State                       | Failover<br>Status | Serial<br>Number | SSL<br>Cert | ificate | ŧ     |
| Processes                                                                                               |                 | 1            | apic1                              | 10.0.0.1                       | In Service                     | Available                             | Fully Fit                                | idle               | FCH193           | yes         |         |       |
| > Containers                                                                                            |                 | 2            | apic2                              | 10.0.0.2                       | In Service                     | Available                             | Fully Fit                                | idle               | FCH193           | yes         |         |       |
| <ul> <li>&gt; apic2(Node-2)</li> <li>&gt; apic3 (Node-3)</li> <li>Controller Policies</li> </ul>        |                 | 3            | apic3                              | 10.0.0.3                       | In Service                     | Available                             | Fully Fit                                | idle               | FCH192           | yes         |         |       |

APIC GUI 4.1(2g)

5.更換APIC SSD後,必須再次配置APIC,並且需要以下資訊[此資訊將用於「SSD更換過程步驟4d」]:

- 交換矩陣名稱
- 控制器數量
- 控制器ID
- 通道端點位址(TEP)的IP位址池
- 網橋域組播地址(GIPO)的IP地址池
- •管理介面速度/雙工模式
- •基礎架構網路的VLAN ID
- •用於帶外管理的IPv4/IPv6地址
- 預設網關的IPv4/IPv6地址
- 強密碼檢查

使用當天的技術筆記:如何查詢在設定APIC1期間使用的配置值?

## SSD更換程式

#### 步驟1

從群集中的另一個APIC,停用要更換其SSD的APIC。

a — 在選單欄中,選擇System > Controllers。

b — 在導航窗格中,展開Controllers > apic\_controller\_name > Cluster as Seen by Node。對於 APIC\_controller\_name,指定未取消使用的APIC控制器。 c — 在「工作」(Work)窗格中,驗證「活動控制器」(Active Controllers)摘要表中的「運行狀況」 (Health State)是否指示群集已完全適應,然後繼續。

d — 在同一工作窗格中,選擇要停用的控制器,然後按一下「操作」>「停用」。

e — 按一下是。已停用控制器在「運行狀態」列中顯示「未註冊」。控制器隨後停止服務,不再顯 示在「工作」窗格中。

| cisco         | APIC             |         |              |                            |               |                         |                                      | admi              |            | •         | •          | *        |       |
|---------------|------------------|---------|--------------|----------------------------|---------------|-------------------------|--------------------------------------|-------------------|------------|-----------|------------|----------|-------|
| System        | Tenants          | Fabric  | Virtual      | Networking                 | L4-L7 S       | Services                | Admin                                | Operation         | ns Ap      | ps        | Integra    | tions    |       |
| QuickStart    | Dashboard        | Contr   | ollers   Sy  | /stem Settings             | Smart Lic     | ensing                  | Faults   C                           | onfig Zones       | Events     | Aud       | lit Log    | Acti     | ive S |
| Controllers   | (                | •       | Cluster      | r as Seen by               | Node          |                         |                                      |                   |            |           | -          |          | 0     |
| > C Quick St  | art              |         |              |                            |               |                         |                                      |                   | A.DIO. 01- |           | Charad     |          |       |
| 😵 Topology    | y.               |         |              |                            |               |                         |                                      |                   | APIC CIU   | ster      | Standt     | by APIC  | 5     |
| 🗸 🚞 Controlle | ers              |         |              |                            |               |                         |                                      |                   |            | (         | 5 ±        | **-      | ^     |
| 🗸 🗐 apic1     | (Node-1)         |         | Prope        | erties                     |               |                         |                                      |                   |            |           |            |          |       |
|               | luster as Seen b | by Node |              |                            |               |                         | Fabric Na                            | me: aci-pod       |            |           |            |          |       |
| 🚞 In          | terfaces         |         |              |                            |               |                         | Larget S                             | ize: 3            |            |           |            |          |       |
| 🚞 St          | torage           |         | D            | ifference Betwe            | en Local Time | and Unified C           | luster Time (n                       | ns): 456940       |            |           |            |          |       |
| 🚞 N           | TP Details       |         | ,            | ACI Fabric Intern          | ode Secure A  | uthentication           | Communicatio                         | ons: Permissi     | ve         | ~         |            |          |       |
| 🚞 Ec          | quipment Fans    |         |              |                            |               |                         |                                      |                   |            |           |            |          |       |
| > 🧮 Po        | ower Supply Uni  | its     |              | 0                          |               |                         |                                      |                   |            |           |            |          |       |
| Ec            | quipment Senso   | vrs     | Active       | Name                       | ID            | Admin                   | Operation                            | Health            | Failover   | Serial    | 122        |          |       |
| <u>н</u> м    | emory Slots      |         | - 10         | Ivanic                     |               | State                   | State                                | State             | Status     | Number    | Cert       | tificate |       |
| Pr            | rocesses         |         | 1            | apic1                      | 10.0.0.1      | In Service              | Available                            | Fully Fit         | idle       | FCH193    | . yes      |          |       |
| > 🔲 Ci        | ontainers        |         | 2            | apic2                      | 10.0.0.2      | In Service              | Available                            | Fully Fit         | idle       | FCH193.   | . yes      |          |       |
| > 🖨 apic2     | (Node-2)         |         | з            | apic3                      | 10.0.0.3      | In Service              | Available                            | Fully Fit         | idle       | FCH192.   | ves        |          |       |
| Controlle     | er Policies      |         |              |                            |               |                         |                                      | _                 |            | Commissio | on         |          |       |
|               |                  |         |              |                            |               |                         |                                      |                   |            | Decommis  | ision      |          |       |
| 15            |                  |         |              |                            |               |                         |                                      |                   |            | Replace   |            |          |       |
|               |                  |         | 1. Terrer of |                            | - 11          |                         |                                      |                   |            | Reset     |            |          |       |
|               |                  |         | Seria        | norized Conti<br>al Number | IP            |                         | Mode                                 |                   | St         | Save as   |            |          |       |
|               |                  |         | oone         |                            |               | 1224.021                | mode                                 | •0<br>000         | 0.         | Post      |            |          |       |
|               |                  |         |              |                            |               | No iten<br>Select Actio | ns have been fo<br>ons to create a r | und.<br>iew item. |            | Chara     |            |          |       |
|               |                  |         |              |                            |               |                         |                                      |                   |            | onare     |            | _        |       |
|               |                  |         |              |                            |               |                         |                                      |                   |            | Open In O | bject Stor | e Brows  | er.   |

APIC GUI 4.1(2g)

#### 步驟2

以物理方式移除舊SSD(如果有),然後新增新SSD。

### 步驟3

在Cisco IMC中,使用新安裝的SSD建立RAID卷。

#### 對於CIMC版本3.0(4)或更高版本

a — 登入思科IMC。

b — 使用切換導航(左上角)、儲存、Cisco 12G SAS模組化Raid控制器展開CIMC選單

|                   |           | - dindu Cisco  | Integrated Management Controller     |
|-------------------|-----------|----------------|--------------------------------------|
|                   | <u> </u>  | Chassis / Sum  | mary 🚖                               |
| Chassis           | •         | Server Proper  | ties                                 |
| Compute           |           | Product Name:  |                                      |
| Networking        | •         | Serial Number: | FCH2102V2S1                          |
| Hothonang         |           | PID:           | APIC-SERVER-M2                       |
| Storage           | v         | UUID:          | 91CDBC69-7BB4-4BBE-94B2-356DBA10B474 |
| otorago           |           | BIOS Version:  | C220M4.3.0.4a.0.0226182253           |
| Cisco 12G SAS Mod | ular Raid | Description:   |                                      |
| Cisco FlexFlash   |           | Asset Tag:     |                                      |
| Admin             | •         |                |                                      |

Cisco IMC 3.0(4d)

c—按一下Clear Config並選擇ok(如果可選擇)

d — 點選從未使用的物理驅動器建立虛擬驅動器

| ÷ dinilin (         | Cisco Integrated M          | anagement Cont          | roller                         |                              |                                |
|---------------------|-----------------------------|-------------------------|--------------------------------|------------------------------|--------------------------------|
| / / Cisco           | 12G SAS Modular             | Raid Controller (       | (SLOT-HBA) / Cont              | troller Info 🔺               |                                |
| Controller Info     | Physical Drive Info         | Virtual Drive Info      | Battery Backup Unit            | Storage Log                  |                                |
| Create Virtual Driv | e from Unused Physical Driv | es Create Virtual Drive | from an Existing Virtual Drive | Group   Import Foreign Co    | nfig   Clear Foreign Config    |
|                     |                             |                         |                                |                              |                                |
| Clear Boot Drive    | Get Storage Firmware Log    | Enable Drive Security   | Disable Drive Security   Cl    | ear Cache   Clear all Config | uration   Set Factory Defaults |

Cisco IMC 3.0(4d)

e-RAID級別,從下拉選單中選擇0

f — 建立驅動器組,選擇物理驅動器並將其移動到驅動器組

g — 虛擬驅動器屬性,選擇建立虛擬驅動器

| Create Virtual Drive fi       | rom Unused Physica         | l Drives             |                      |               |    | • > |
|-------------------------------|----------------------------|----------------------|----------------------|---------------|----|-----|
| RAID Lev                      | el: O                      | ٣                    | Enable Full Disk Enc | ryption:      |    |     |
| Create Drive Groups           |                            |                      |                      |               |    |     |
| Physical Drives               |                            | Selected 0 / Total 0 | ¢.                   | Drive Groups  | ¢  | · • |
| ID Size(MB)                   | Model                      | Interface Type       |                      | Name          |    |     |
| No data available             |                            |                      |                      | DG [1]        |    | Т   |
|                               |                            |                      | >>                   |               |    |     |
|                               |                            |                      | <<                   |               |    |     |
|                               |                            |                      |                      |               |    |     |
|                               |                            |                      | *                    |               |    | -   |
|                               |                            |                      |                      |               |    |     |
| Virtual Drive Propert         | ies                        |                      |                      |               |    |     |
| Name:                         | RAID0_1                    |                      | Disk Cache Policy:   | Unchanged     | •  |     |
| Access Policy:                | Read Write                 | •                    | Write Policy:        | Write Through | •  |     |
|                               |                            | •                    | Strip Size (MB):     | 64k           | •  |     |
| Read Policy:                  | No Read Ahead              |                      |                      |               |    |     |
| Read Policy:<br>Cache Policy: | No Read Ahead<br>Direct IO | •                    | Size                 | 189781        | MB | •   |
| Read Policy:<br>Cache Policy: | No Read Ahead<br>Direct IO | v                    | Size                 | 189781        | MB | ¥   |
| Read Policy:<br>Cache Policy: | No Read Ahead<br>Direct IO | ¥                    | Size                 | 189781        | МВ | •   |

h — 仍在儲存中,Cisco 12G SAS模組化Raid控制器,選擇虛擬驅動器資訊

i — 將RAID級別為RAID 0的虛擬驅動器標識為RAID 0,選擇該虛擬驅動器,然後從下拉選單中按 一下「Initialize」,然後按一下「Fast Initialize」,然後選擇「Initialize VD」

| *: '                  | lialia<br>Lisco | Cisc  | o Integ   | grated I   | Vanagement Co              | ntro  | ller                   |                         |                        |             | +             | 0         | admin@1       |
|-----------------------|-----------------|-------|-----------|------------|----------------------------|-------|------------------------|-------------------------|------------------------|-------------|---------------|-----------|---------------|
| <b>∧</b> / /<br>Drive | Cisco<br>Info   | ) 12( | G SAS     | Modula     | ar Raid Controlle          | r (Sl | _ot-HBA) / Virtu       | ıal                     | R                      | afresh   Ho | ost Power   L | aunch KVM | Ping   CIMC R |
| Control               | er Info         | P     | hysical [ | Drive Info | Virtual Drive Info         |       | Battery Backup Unit    | Storage Log             |                        |             |               |           |               |
| - Vir                 | tual Drive      | 25    | Virtu     | al Drive   | S<br>Cancel Initialization |       | Initialize Virtual Dri | <b>v</b> e              | _                      | @ X         | de Drive      |           | tual Drive    |
|                       |                 |       |           | Virtual    | Drive Number               | Nai   | Are you sure you wa    | nt to initialize the vi | rtual drive - RAID0_1? |             | Size          |           | RAID Level    |
|                       |                 |       |           | 0          |                            | NA    | Initialize             | vpe: Fast Initial       | ze                     | *           | 11434551      | ИВ        | RAID 1        |
|                       |                 |       |           | 1          |                            | RAI   |                        |                         | Initialize VD          | ancel       | 189781 M      | В         | RAID 0        |

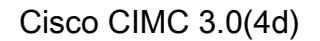

#### 對於CIMC 3.0(4)之前的版本

- a 登入思科IMC。
- b 選擇Storage > Physical Drive。選擇新增的物理驅動器。

c — 選擇Storage > Controller Drive Info,然後按一下Clear Foreign Config(如果可選)。

d — 按一下「確定」。

e — 選擇Storage Controller Drive Info(儲存控制器驅動器資訊),然後按一下Create Virtual Drive from Unused Physical Drives(從未使用的物理驅動器建立虛擬驅動器)。

| cisco Integra                                                                                                 | ted Management Controller                                                                                                    |                                                                                                    |                                                  |
|----------------------------------------------------------------------------------------------------|----------------------------------------------------------------------------------------------------|----------------------------------------------------------------------------------------------------|--------------------------------------------------|
| Overall Server Status<br>Server Admin Storage<br>Cisco UCSC RAID SAS 2008M-<br>(SLOT-MEZZ)<br>Cisco FlexFlash | Cisco UCSC RAID SAS 2008M-8i (SLOT-ME<br>Controller Info<br>Physical Drive Info<br>Virtual Drive Info<br>Create Virtual Drive from Unused Physical Drives<br>Create Virtual Drive from an Existing Virtual Drive Group<br>Timport Foreign Config<br>Clear Foreign Config<br>Clear Boot Drive | Settings<br>Predictive Fail Poll Interval:<br>Rebuild Rate:<br>Patrol Read Rate:<br>Consistency Check Rate:<br>Reconstruction Rate:<br>Cache Flush Interval: | 300 sec<br>30 %<br>30 %<br>30 %<br>30 %<br>4 sec |
|                                                                                                    | Get TTY Log                                                                                                    | Max Drives To Spin Up At Once:<br>Delay Among Spinup Groups:                                                                                                 | 4<br>2 sec                                       |

Cisco IMC 2.0(9c)

- f—從Raid級別下拉選單中選擇0。
- g 點選建立虛擬驅動器。

| Contract Product            |                                         |           |      | 3      | Enable Full                  | Disk Encry | ption: 🔟    |     |   |
|-----------------------------|-----------------------------------------|-----------|------|--------|------------------------------|------------|-------------|-----|---|
| Physical D                  | e Groups-<br>Drives                     |           |      |        |                              | Drive Grou | ps          |     |   |
| Select                      | ID                                      | Size (MB) | Mode | 4      | >>                           | Select     | N<br>DG [4] | ame | 4 |
|                             |                                         |           |      |        |                              |            |             |     |   |
| Virtual Driv                | ve Properti                             | ies       |      | T<br>T |                              |            |             |     |   |
| Virtual Driv<br>Virtual Dri | ve Properti<br>ive Name:<br>Strip Size: | RAID0_0   |      | L<br>C | Read Policy:<br>ache Policy: | No Read    | i Ahead     | **  |   |

Cisco IMC 2.0(9c)

h — 選擇新建立的虛擬驅動器,然後按一下「初始化」。

i— 從下拉選單中選擇初始化型別,然後按一下快速初始化。

| cisco Cisco Integra        | ited Management                                                                          | Contro     | ller                               |                                                                                                    |                                        |             |
|----------------------------|------------------------------------------------------------------------------------------|------------|------------------------------------|----------------------------------------------------------------------------------------------------|----------------------------------------|-------------|
| Overall Server Status      | C   U U O 🔳 🛛                                                                            |            |                                    |                                                                                                    |                                        |             |
|                            | Cisco UCSC RAID SA                                                                       | S 2008M    | 1-8i (SLO                          | T-MEZZ)                                                                                            |                                        |             |
| Server Admin Storage       | Controller Info Physical I                                                               | Drive Info | Virtual Drive                      | Info Battery Back                                                                                  | up Unit S                              | Storage Log |
| Cisco UCSC RAID SAS 2008M- | Virtual Drives                                                                           |            | -                                  |                                                                                                    |                                        |             |
| Cisco FlexFlash            | Virtual Drive Number                                                                     | Name       | Status                             | Health                                                                                             | Size                                   | RAID Level  |
|                            | 0                                                                                        |            | Optimal                            | Good                                                                                               | 475883 ME                              | RAID 1      |
|                            | 1                                                                                        | RAID0_0    | Optimal                            | Good Good                                                                                          | 113487 ME                              | RAID 0      |
|                            | Actions<br>Initialize<br>Set as Boot Drive<br>Delete Virtual Drive<br>Edit Virtual Drive |            | Init<br>Are y<br>virtua<br>Initial | ialize Virtual D<br>ou sure you want to init<br>I drive .<br>ize Type: Fast Initiali<br>Initialize | rive<br>ialize the<br>ze i<br>VD Cance |             |

Cisco IMC 2.0(9c)

### 步驟4

在思科IMC中,使用虛擬媒體安裝APIC映像。在此步驟中,將SSD分割槽,並將APIC軟體安裝在 HDD上。

附註:有關思科APIC 4.x版或更高版本的新安裝,請參閱思科APIC安裝、升級和降級指南。

a — 使用Cisco IMC vMedia功能安裝APIC .iso映像。

b — 啟動或重新啟動APIC控制器。

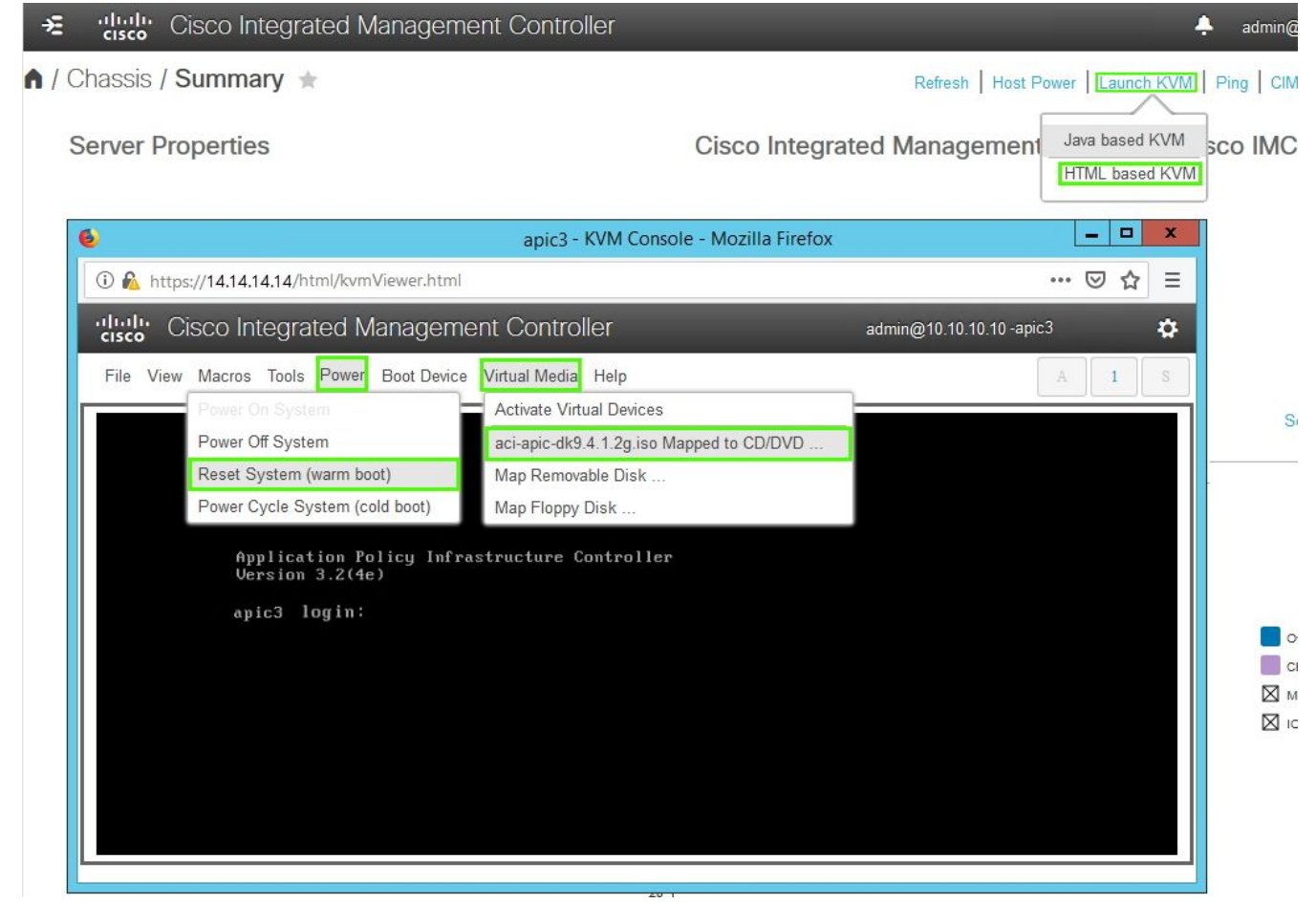

c — 在引導過程中,按F6選擇Cisco vKVM對映的vDVD作為一次性引導裝置。您可能需要輸入 BIOS密碼。預設密碼為「password」。

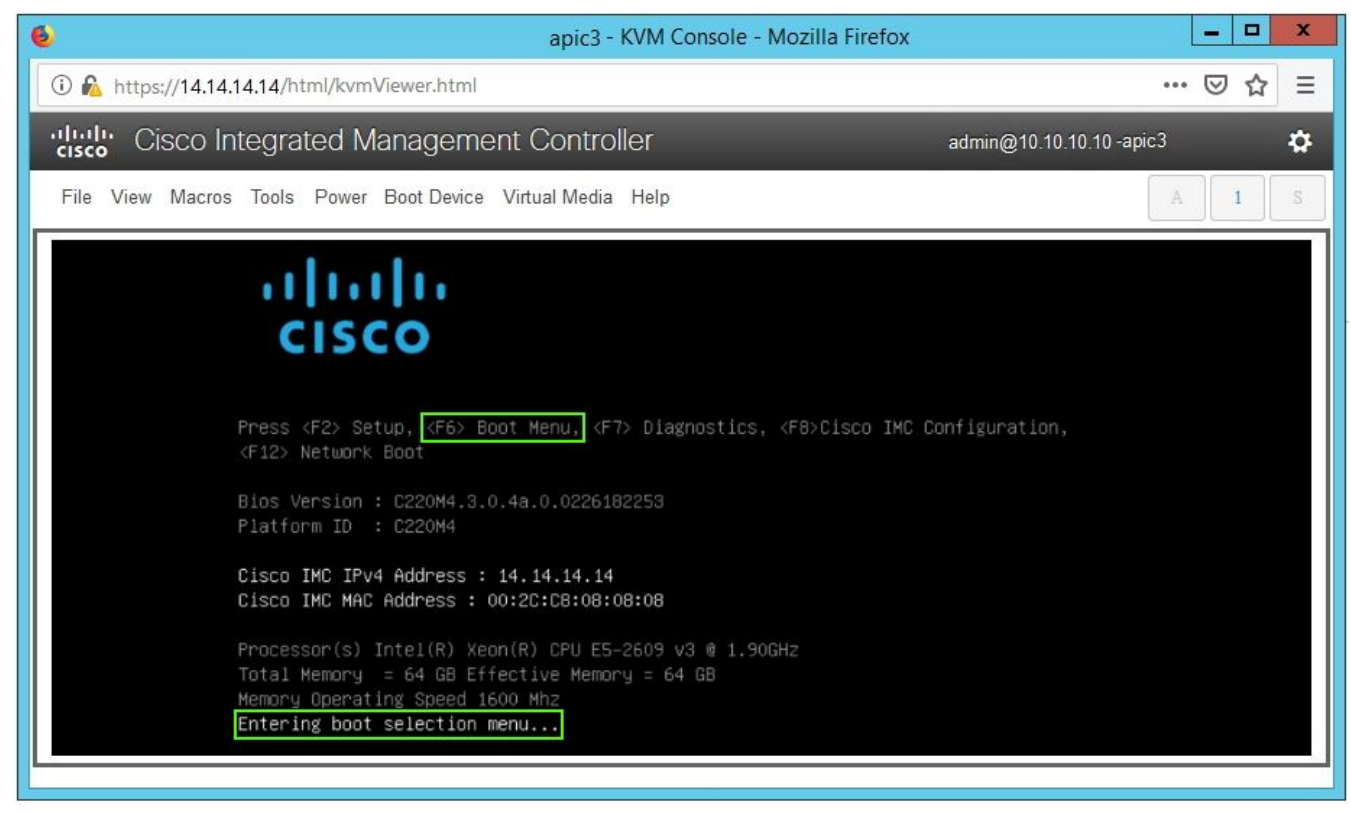

Cisco IMC 3.0(4d)

| apic3 - KVM Console - Mozilla Firefox                          | _ <b>_</b> ×  |
|----------------------------------------------------------------|---------------|
| 🛈 🗞 https://14.14.14.14/html/kvmViewer.html                    | 🖂 🖻           |
| "In the cisco Integrated Management Controller admin@10.10.10. | 10 -apic3 🏾 🛱 |
| File View Macros Tools Power Boot Device Virtual Media Help    |               |
| Enter Password<br>password                                     |               |

| apic3 - KVM Console - Mozilla Firefox 📃 🗖 🗙 |                                                                                                    |  |  |  |  |  |  |
|---------------------------------------------|----------------------------------------------------------------------------------------------------|--|--|--|--|--|--|
| 🛈 🙆 https://14.14.14.14/html/kvmViewer.htm  | 🖂 🕁 =                                                                                                    |  |  |  |  |  |  |
| cisco Integrated Manager                    | admin@10.10.10.10 -apic3 🌼                                                                                                    |  |  |  |  |  |  |
| File View Macros Tools Power Boot Devic     | A I S                                                                                                    |  |  |  |  |  |  |
|                                             | Please select boot device:<br>(Bus 05 Dev 00)PCI RAID Adapter<br>UNIGEN PHF16H0CM1-DTE PMAP<br>Cisco vKVM-Mapped vHDD1.22<br>Cisco CIMC-Mapped vDVD1.22<br>Cisco CIMC-Mapped vDVD1.22<br>Cisco CIMC-Mapped vDVD1.22<br>Cisco vKVM-Mapped vFDD1.22<br>IBA GE Slot 0100 v1585<br>IBA GE Slot 0101 v1585<br>UEFI: Built-in EFI Shell<br>Enter Setup<br>f and 4 to move selection<br>ENTER to select boot device<br>ESC to boot using defaults |  |  |  |  |  |  |

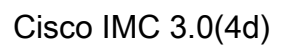

| apic3 - KVM Console - Mozilla Firefox                                                                                                    | _ 🗆 X         |
|----------------------------------------------------------------------------------------------------|---------------|
| 🛈 🐔 https://14.14.14.14/html/kvmViewer.html                                                                                                    | 🖂 🕁 ≡         |
| Cisco Integrated Management Controller admin@10.10.10.1                                                                                                    | 10 -apic3 🏾 🛱 |
| File View Macros Tools Power Boot Device Virtual Media Help                                                                                                    | A S           |
| Welcome to APIC installer for CentOS 6.3!                                                                                                    |               |
| Install image                                                                                                    |               |
| 1111 CONTRACTOR CONTRACTOR OF CONTRACTOR OF |               |
| 11111 11111 11111 1111 1111 1111 1111 1111                                                                                                    |               |
|                                                                                                    |               |
|                                                                                                    |               |
|                                                                                                    |               |
| Press [Tab] to edit options                                                                                                    | 1             |
| Automatic boot in 38 seconds                                                                                                    |               |

d — 在初始導航期間,運行配置指令碼。按照螢幕上的說明配置APIC軟體的初始設定。在開始或 使用當日的Technote之前,請使用核對表中收集的資訊:<u>如何查詢在設定APIC1期間使用的配置值</u> <u>?</u>

| apic3 - KVM Console - Mozilla Firefox                                                                                                    | _ 🗆 X        |
|----------------------------------------------------------------------------------------------------|--------------|
| ① 🔊 https://14.14.14/html/kvmViewer.html                                                                                                    | 🗵 🕁 ≡        |
| Cisco Integrated Management Controller admin@10.10.10.10.api                                                                                                    | c3 🗘         |
| File View Macros Tools Power Boot Device Virtual Media Help                                                                                                    | A I S        |
| Starting Setup Utility                                                                                                    |              |
| This setup utility will guide you through the basic configuration<br>the system. Setup configures only enough connectivity for managem<br>of the system.                                           | n of<br>ment |
| *Note: setup is mainly used for configuring the system initially,<br>when no configuration is present. So setup always assumes system<br>defaults and not the current system configuration values. |              |
| Press Enter at anytime to assume the default values. Use ctrl-d at anytime to restart from the beginning.                                                                                          |              |
| Cluster configuration<br>Enter the fabric name [ACI Fabric1]: aci-pod                                                                                                    |              |

Cisco IMC 3.0(4d)

e — 安裝完成後,取消對映虛擬介質裝載。

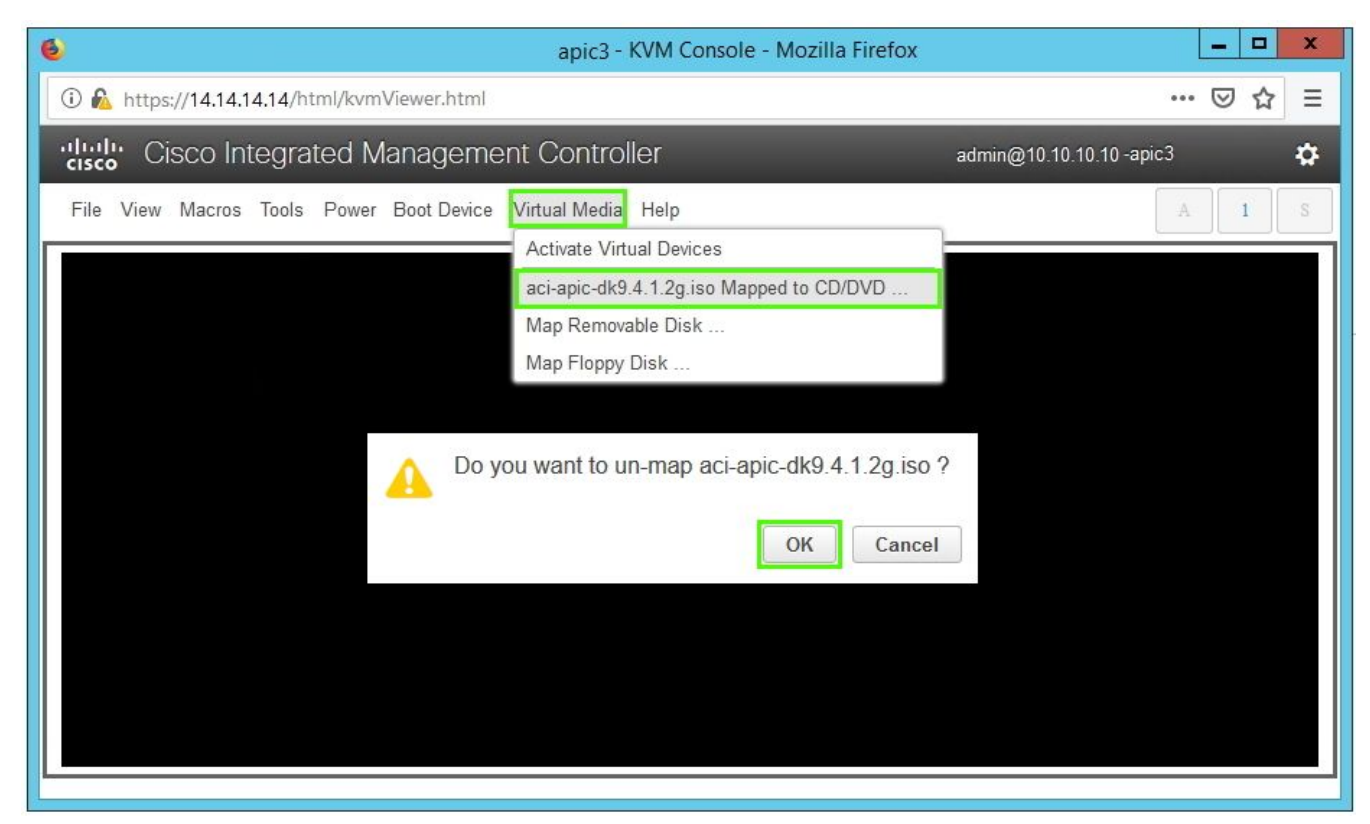

### 步驟5

從集群中的APIC委託已退役的APIC。

a — 選擇屬於群集的任何其他APIC。從選單欄中選擇System > Controllers。

b — 在導航窗格中,展開Controllers > apic\_controller\_name > Cluster as Seen by Node。對於 apic\_controller\_name,指定屬於群集的任何活動控制器。

c— 在「工作」(Work)窗格中,點選在「工作狀態」(Operational State)列中顯示「未註冊」 (Unregistered)的已停用控制器。

d—在「工作」(Work)窗格中,按一下「操作」(Actions)>「佣金」(Commission)。

e — 在確認對話方塊中,按一下是。

| cisco        | APIC            |             |                  |                 |               |                      |                       |                 | admin              | 3 🕐              |                | ٥      |
|--------------|-----------------|-------------|------------------|-----------------|---------------|----------------------|-----------------------|-----------------|--------------------|------------------|----------------|--------|
| System       | Tenants         | Fabric Vi   | rtual Networking | g L4-L7         | Services      | Admin Ope            | erations Ap           | ops In          | tegrations         |                  |                |        |
| QuickStart   | Dashboard       | Controllers | System Settings  | s   Smart Li    | icensing      | Faults   Config Z    | Zones   Event         | s   Audit       | Log   Active       | Sessions         |                |        |
| Controllers  |                 | 00          | Cluster as       | Seen by No      | de            |                      |                       |                 |                    |                  |                | 00     |
| > O Quick St | art             |             |                  |                 |               |                      |                       |                 | APIC               | Cluster          | Standb         | V APIC |
| Topology     |                 |             |                  |                 |               |                      |                       |                 |                    |                  |                |        |
| Controlle    | rs<br>(Nada 1)  |             |                  |                 |               |                      |                       |                 |                    | (                | <u>+</u> C     | **     |
|              | (NODE-1)        | v Node      | Properties       |                 |               | Fabric N             | lame: aci-pod         |                 |                    |                  |                |        |
|              | erfaces         | ynode       |                  |                 |               | Target               | Size: 3               |                 |                    |                  |                |        |
| 🚍 St         | orage           |             |                  |                 |               | Current              | Size: 3               |                 |                    |                  |                |        |
|              | P Details       |             | Differen         | nce Between Lo  | ocal Time and | Unified Cluster Time | (ms): 456941          |                 |                    |                  |                |        |
| E Ec         | uipment Fans    |             | ACI Fa           | abric Internode | Secure Auther | nucation Communica   | uons. Permissive      |                 | $\sim$             |                  |                |        |
| > 🚞 Pc       | wer Supply Unit | is          |                  |                 |               |                      |                       |                 |                    |                  |                |        |
| 🚞 E0         | uipment Sensor  | s           | Active Cor       | ntrollers       |               |                      |                       |                 |                    |                  |                |        |
| 🖿 M          | emory Slots     |             | ▲ ID             | Name            | IP            | Admin State          | Operational<br>State  | Health<br>State | Failover<br>Status | Serial<br>Number | SSL<br>Certifi | cate   |
| 🚞 Pr         | ocesses         |             | 1                | apic1           | 10.0.0.1      | In Service           | Available             | Fully Fit       | idle               | FCH1930          | yes            |        |
| > 🚞 Co       | ontainers       |             | 2                | apic2           | 10.0.0.2      | In Service           | Available             | Fully Fit       | idle               | FCH1933          | ves            | _      |
| > 🗐 apic2    | (Node-2)        |             | 3                | apic3           | 0000          | Out of Service       | Unregistered          | Unknown         |                    |                  | Ves            |        |
| Controlle    | r Policies      |             |                  | aproo           | 0101010       | out or connec        | Childgiotorica        | Gildiotti       | Commission         |                  | ,              | _      |
|              |                 |             |                  |                 |               |                      |                       |                 | Decommission       |                  |                |        |
|              |                 |             |                  |                 |               |                      |                       |                 | Replace            |                  |                |        |
|              |                 |             | Upoutboris       | rad Controlla   |               |                      |                       |                 | Reset              |                  |                | - 1    |
|              |                 |             | Serial Nu        | mber            | IP            |                      | Mode                  |                 | Save as            |                  |                |        |
|              |                 |             |                  |                 |               | No its               | eme have heen foun    | d               | Post               |                  |                |        |
|              |                 |             |                  |                 |               | Select Ac            | tions to create a nev | v item.         | Share              |                  |                |        |
|              |                 |             |                  |                 |               |                      |                       |                 | Open In Object     | Store Browser    |                |        |
|              |                 |             |                  |                 |               |                      |                       |                 |                    |                  |                |        |
|              |                 |             |                  |                 |               |                      |                       |                 |                    |                  |                | ¥      |

APIC GUI 4.1(2g)

受委託的控制器將運行狀況狀態顯示為「Fully-fit」(完全符合),將運行狀態顯示為「Available」 (可用)。現在,控制器應在「工作」窗格中可見。

# 現場通知/錯誤參考

公告: FN - 64329 - APIC SSD在固態硬碟高利用率後降級 — 提供硬體升級

固態硬碟高利用率後的APIC SSD降級 |故障F2730